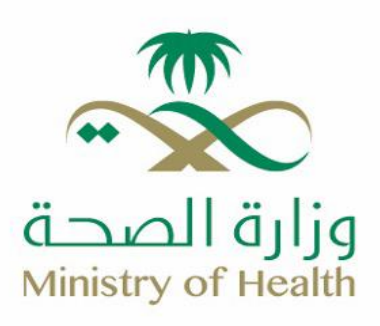

## Medications and Prescriptions Review Service

🌐 moh.gov.sa | 🗞 937 | 🗙 🕷 🗗 🖪 💿 SaudiMOH | 🕹 Saudi\_Moh

## How to get the Service:

- 1- Log in to the Sehhaty app.
- 2- Tap on "My File" icon at the bottom of the screen, then select Medication and Prescription from the list.

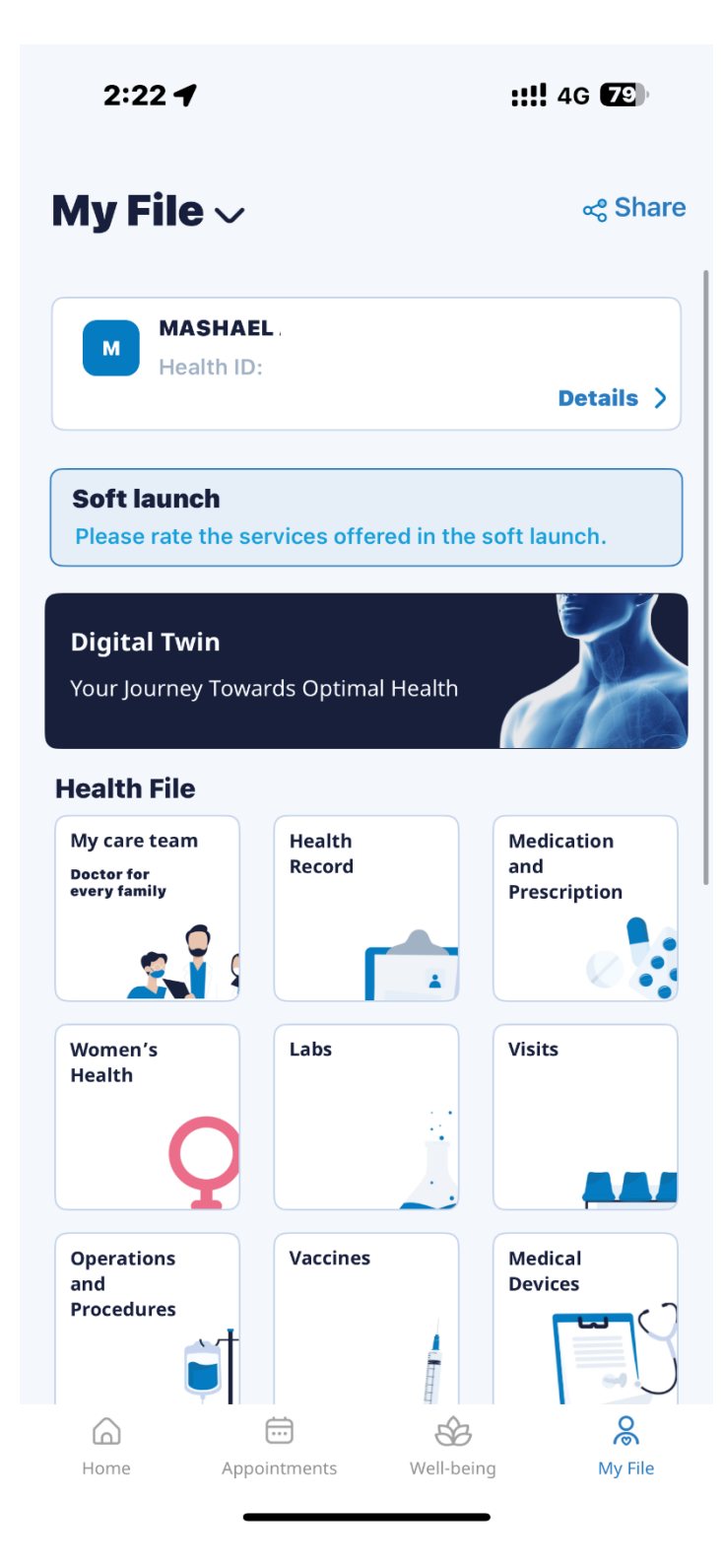

3- This screen shows your current and scheduled medications.

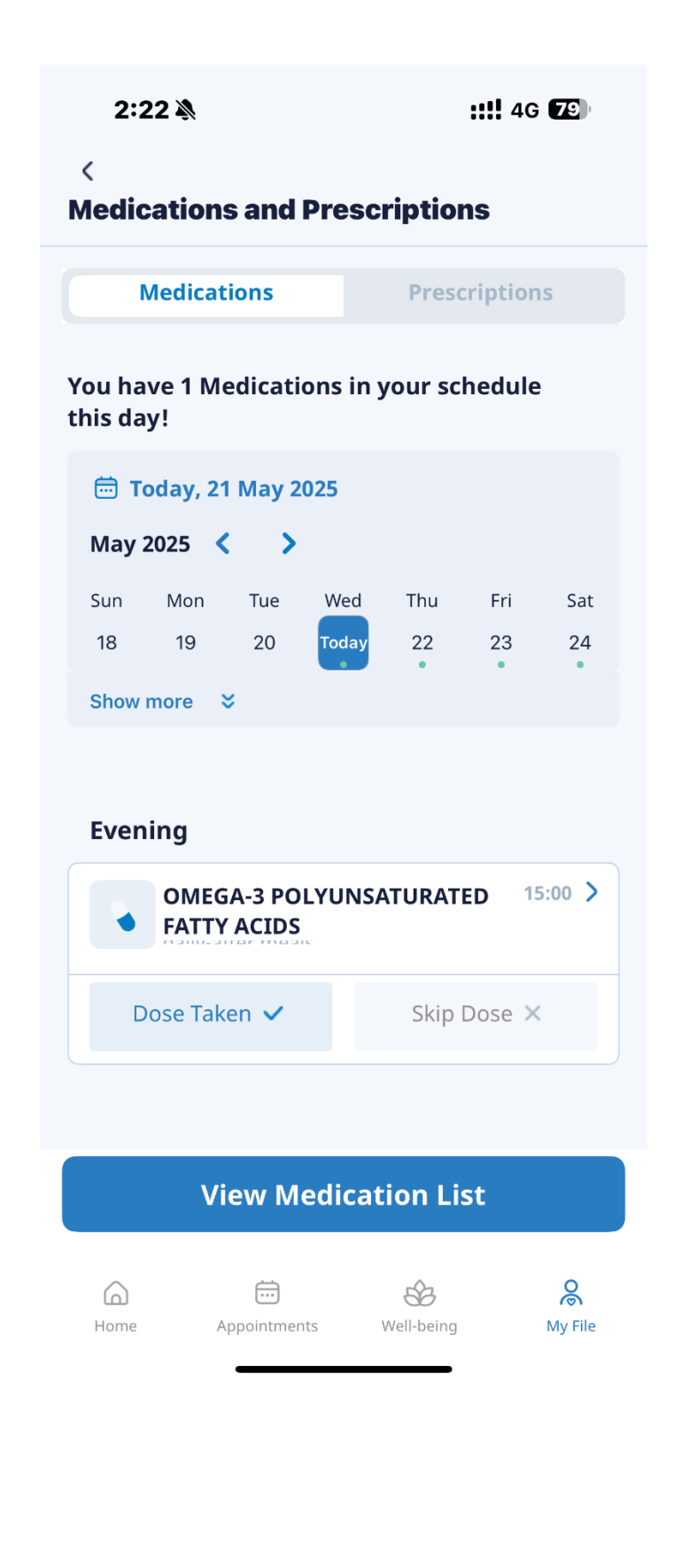

4- This screen will display your current prescriptions.

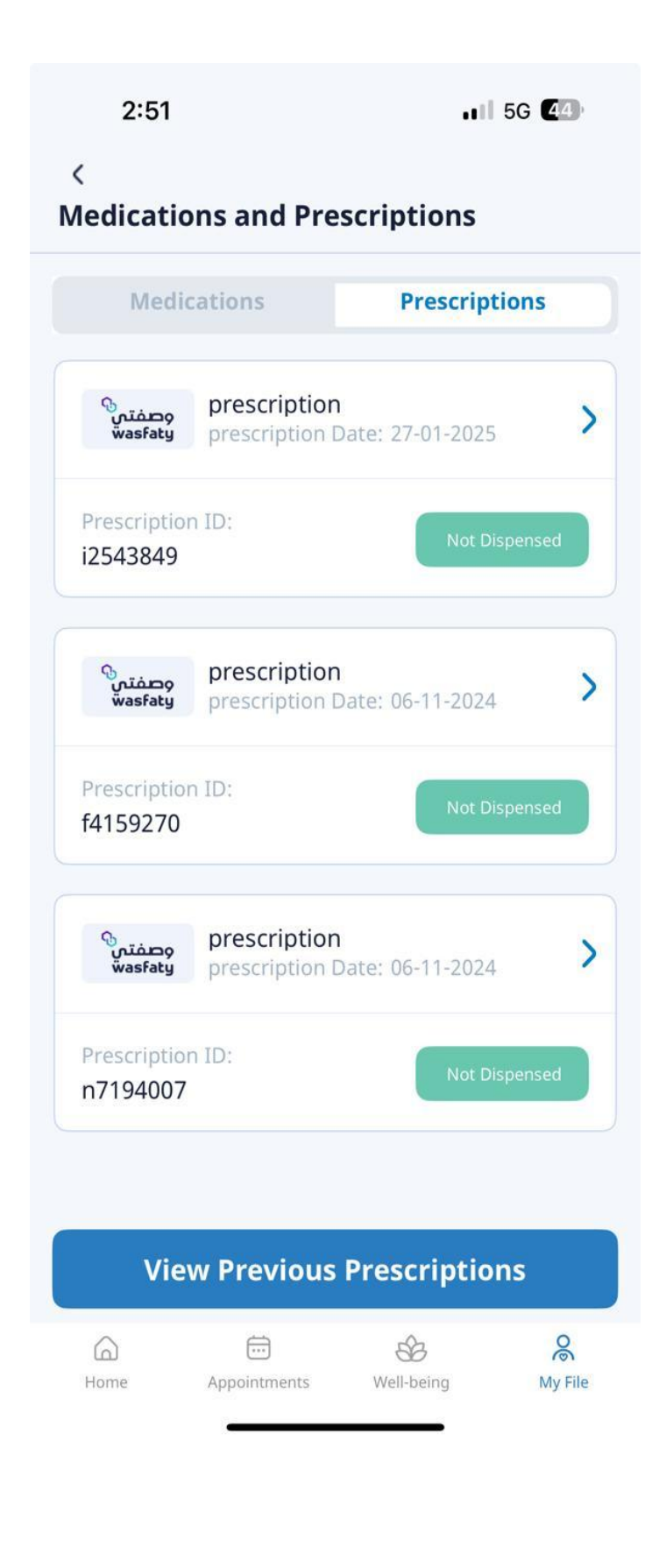